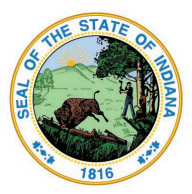

Indiana Department of Education

Dr. Katie Jenner, Secretary of Education

## Teacher - Renew an Initial Practitioner (IP) License for a 3rd time and Add Content with Exam

- 1. Log into your <u>LVIS</u> account.
- 2. Click the green "Renew, Convert or Professionalize my license" box.
- 3. Select Teacher
- 4. Select Instructional
- 5. Select I have a 2 year license
- 6. Select Renew a 2 year license
- 7. Select Third renewal with Content Exam
- 8. Choose Add Instructional Content Areas
- 9. Choose one of the following:
  - 1. Add with exam only
  - 2. Add with coursework and Exam
- 10. Select the license you wish to renew and answer the questions. Click Next.
- 11. Click Next.
- 12. Answer the questions and provide documentation if required. Click Next.
- 13. Upload required documentation. Click Next.
- 14. If you have everything completed, you will be able to **Submit Application**. If not, you need to fix what is missing. Missing materials will be in **RED**.
- 15. Click the link to pay for all pending applications.
- 16. Mark the box under the "Pay?"
- 17. Fill out all the Billing information.
- 18. Click Review Summary.
- 19. Check the box next to the Refund Policy.
- 20. Click **Submit**.